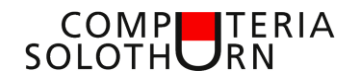

Computeria vom 24. Mai 2018

# Windows 10 Update 1803

Einladung

### Windows 10 Update 1803

Im Mai hat Microsoft das neue grosse Frühlingsupdate, welches für März geplant war, herausgegeben.

Dieses Update ist nochmals riesengross und beansprucht Zeit. Insgesamt sind darin 53 Neuerungen enthalten, einige wichtiger als andere.

Martin hat es installiert und Erfahrungen gemacht. Er gibt Tipps, erklärt aber auch, was neu, was wichtig ist und was brauchbar ist.

Moderationstext

## Windows 10 Update 1803

Wenn Microsoft ein halbes Jahr zum Voraus auf den März 2018 ein grosses "Spring – Update" (Spring heisst ja bekanntlich "Frühling") ankündigt, kann man glücklich sein, wenn dieses dann schon im Mai zur Verfügung steht. So ist es eben in diesem Business! Solche grossen Updates sind aber wichtig, auch wenn sie einen ganz schön nerven können. 53 Neuerungen beinhaltet dieses Paket. Das ist eine ganz ansprechende Menge. Martin wird sich darum sehr darum bemühen, **pro Neuerung MAXIMAL 10 Minuten** zu referieren...

Also verlieren wir keine Zeit und starten wir!

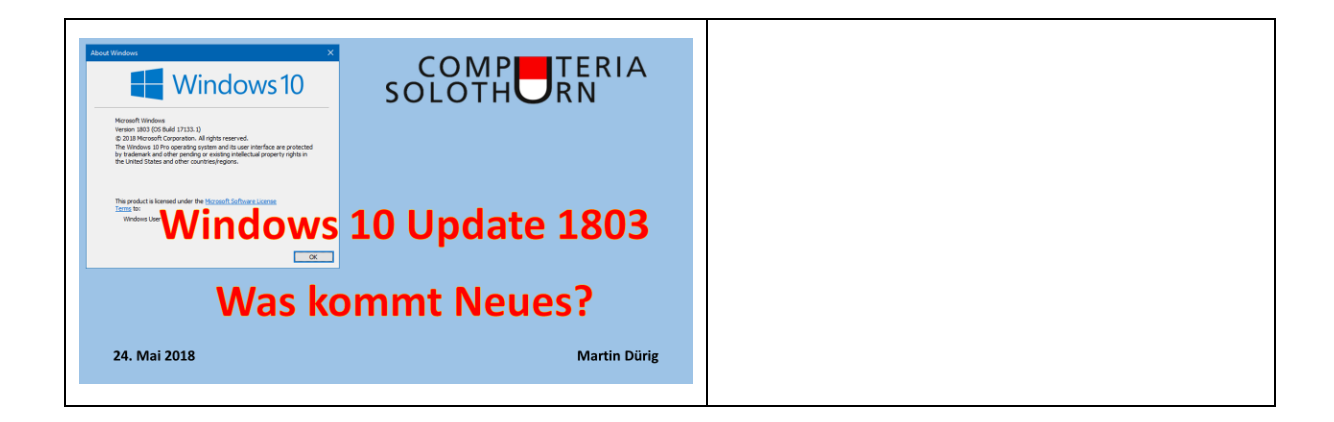

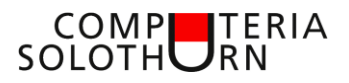

| <ul> <li>Was kommt neu mit diesem Update?</li> <li>imeline (Windows-Taste + Tab)</li> <li>mojis (Windows-Taste + Punkt)</li> <li>Umgebungsfreigabe (Dateien per Bluetooth austauschen wie Airdrop)</li> <li>Kontaktleiste in Taskleiste</li> <li>Verbesserungen in Edge: Hub umgebaut</li> <li>E-Book Reader verbessert: Unterstützung für EPUB-Format</li> <li>Verfügbare Updates werden jetzt angezeigt in der Taskleiste</li> <li>Benachrichtigungsassistent ergänzt</li> </ul> | Von den 53 Neuerungen werden ein paar<br>entweder wirkliche Neuerungen oder<br>auch gross angekündigte Neuerungen<br>besprochen              |
|----------------------------------------------------------------------------------------------------|----------------------------------------------------------------------------------------------------|
| Windows 10 Version 1803 aka Redstone 4<br>Windows 10 April 2018 Update<br>ist da - Rollout ab 8. Mai<br>Microsoft veröffentlicht Redstone 4 als Windows 10 April Update 2018. Die<br>Version 1803 steht ab sofort zum manuellen Download bereit. Der Rollout<br>via Windows Update soll am 8. Mai starten.                                                                                                    | Bitte keine Gedanken machen wegen der<br>verschiedenen Namen!<br>Man nennt das rollende Planung                                              |
| <section-header><section-header><list-item><list-item><list-item></list-item></list-item></list-item></section-header></section-header>                                                                                                    | Zuerst ist wichtig zu wissen, welch<br>Version von Windows 10 man hat.<br>Windows 10 bleibt Windows 10, wird<br>aber regelmässig erneuert    |
| Die Neuerungen in der<br>Version 1803<br>Total 53 Neuerungen<br>oder Verbesserungen (?)                                                                                                    | Es ist nicht alles besser, was neu ist.<br>Oft sind es kleine Änderungen oder auch<br>technische oder sicherheitsrelevante<br>Verbesserungen |

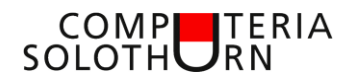

| <text><text></text></text>                                                                                                    | Gross angekündigt wurde "Timeline".<br>Damit versprach man sich eine effektive<br>Verbesserung à la "Time Machine" von<br>Apple.<br>Leider Fehlalarm!<br>Idee ist, wenn man sich auf<br>verschiedenen Computern mit dem<br>Microsoft-Konto angemeldet hat, |
|----------------------------------------------------------------------------------------------------|----------------------------------------------------------------------------------------------------|
| <section-header><section-header><section-header><section-header><section-header><section-header><section-header><section-header><text></text></section-header></section-header></section-header></section-header></section-header></section-header></section-header></section-header> | dass man dann auf allen Computern<br>sieht, was man gearbeitet hat, und dann<br>unabhängig vom Computer, dort<br>weiterfahren kann.<br>Als Ü65 wohl weniger interessant!                                                                                   |
| wie schön wäre es doch,<br>wenn Windows auch<br>Time Machine hätte                                                                                                    | Nach Gerüchten soll aber Microsoft an<br>den Ideen der Apple – Time – Machine<br>arbeiten.<br>Seinen wir also gespannt.                                                                                                    |
| Emojis neu (Windows-Taste + Punkt)                                                                                                    | Damit es nicht zu trocken bleibt:<br>Die Emojis wurden überarbeitet.<br>Wichtig für diejenigen, die sie überhaupt<br>brauchen.                                                                                                    |

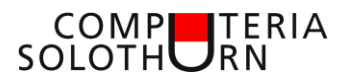

| <b>Umgebungsfreigabe (AirDrop bei Apple</b> )<br>Bedingungen: WLAN und BLUETOOTH<br>4 Geräte können so Dateien miteinander austauschen.<br>Bei 2 Notebooks problemlos einsetzbar, da WLAN und Bluetooth vorhanden<br>Bei einem PC können WLAN und Bluetooth nachgerüstet werden<br>Bei einem PC können WLAN und Bluetooth nachgerüstet werden                                                                                                    | In meinen Augen ein wirklicher<br>Fortschritt:<br>"Umgebungsfreigabe".<br>Damit lassen sich Dateien zwischen<br>Geräten in der Nähe austauschen.<br>Voraussetzung: WLAN + Bluetooth                  |
|----------------------------------------------------------------------------------------------------|----------------------------------------------------------------------------------------------------|
| <section-header><section-header><section-header><section-header><section-header><section-header><section-header><image/><image/><image/><image/><image/><image/><text></text></section-header></section-header></section-header></section-header></section-header></section-header></section-header>                                                                                                    | Meist haben PC's weder noch.<br>Aber es gibt günstige USB-Adapter                                                                                                    |
| Kontaktleiste jetzt in der Taskleiste                                                                                                    | Wer viel mit einzelnen Kontakten<br>arbeitet, schätzt vielleicht, dass Kontakte<br>jetzt auch an die Taskleiste angeheftet<br>werden können.                                                         |
| Verbesserungen in Edge         Image: Sender         Image: Sender | Einzelne Webseiten können jetzt auch als<br>Kachel unter "Start" oder an der<br>Taskleiste angeheftet werden.<br>Neuigkeiten und Tipps von Edge sind<br>jetzt im erweiterten Edge-Menu<br>aufrufbar. |

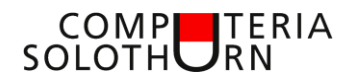

| Verbesserungen in Edge                                                                                                    | Wie schon vorher, kann man Edge im<br>Vollbildmodus laufen lassen.<br>Neu ist aber, dass, wenn man mit der<br>Maus an den oberen Rand fährt, die<br>Leiste wieder erscheint.                                                                                                  |
|----------------------------------------------------------------------------------------------------|----------------------------------------------------------------------------------------------------|
| Image: Construction generation       Image: Construction generation         Image: Construction generation       Image: Construction generation         Image: Construction generation       Image: Construction generation         Image: Construction generation       Image: Construction generation         Image: Construction generation       Image: Construction generation         Image: Construction generation       Image: Construction generation         Image: Construction generation       Image: Construction generation         Image: Construction generation       Image: Construction generation         Image: Construction generation       Image: Construction generation         Image: Construction generation generation generation generation       Image: Construction generation         Image: Construction generation generation gener | Formulare ausfüllen und immer wieder<br>den eigenen Name und die Adresse<br>schreiben, kann mühsam werden.<br>Darum gibt es jetzt die Möglichkeit,<br>solche Angaben zu speichern.<br>Über den Sinn, Kennwörter und<br>Kreditkartendaten zu speichern, lässt sich<br>streiten |
| Downloads       Order office         * Favoriten       Verleigte Downloads       Alle lockward         * Leseliste       wir arthur-conan-dogle sherlock holmes 1 epub       >         * Verlauf       cceetup\$40, slim.ee       >         • Downloads       cceetup\$40, slim.ee       >                                                                                                    | Die Anordnung ist geändert und macht<br>Sinn                                                                                                    |
| <text><text><text><text><text><text></text></text></text></text></text></text>                                                                                                    | Der E-Book Reader liest jetzt neben PDF<br>auch das EPUB Format und hat einige<br>Neuerungen erhalten.                                                                                                    |

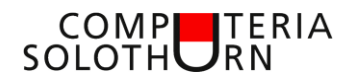

| Priorität für Windows Updates<br>Windows Update<br>Es wird nach Updates gesucht<br>Nutzungszeit ändern<br>Updateverlauf anzeigen<br>Erweiterte Optionen                                                                                                    | Windows Updates werden jetzt im<br>Hintergrund heruntergeladen und<br>verhindern während 2 h das Wechseln in<br>den Ruhezustand, aber nur, wenn der<br>Compi am Strom ist und nicht über den<br>Akku läuft. |
|----------------------------------------------------------------------------------------------------|----------------------------------------------------------------------------------------------------|
| Windows Updates werden jetzt<br>angezeigt<br>Windows 10 Home<br>Evalue<br>R <sup>A</sup> ^ C I I C I C I C I C I C I C I C I C I                                                                                                    | Bereite Updates werden angezeigt                                                                                                    |
| Neues Fluent Design System         17:25:32         Numerating & Marz 2018         Numerating & Marz 2018         10         Numerating & Marz 2018         Numerating & Marz 2018         Numerating & Marz 2018         Numerating & Marz 2018         Numerating & Marz 2018 | Die Grafik wurde verbessert                                                                                                    |
| <section-header><section-header></section-header></section-header>                                                                                                    | Benachrichtigungen, welche unten rechts<br>erscheinen, lassen sich jetzt anpassen.<br>Praktisch zum Beispiel für Leute, die ein<br>Referat halten                                                           |

#### COMPUTERIA SOLOTHURN

| und so geht es                                                                                                    |                                                                                           |
|----------------------------------------------------------------------------------------------------|-------------------------------------------------------------------------------------------|
| Das Update laden und installieren<br>Windows Update<br>Updatestatus<br>Es sind Updates verfügbar.<br>• Feature update to Windows 10, version 1803<br>Status: Wird heruntergeladen – 3%<br>Verlauf Installierter Updates anzeigen | Das<br>"Feature Update Windows 10 Version<br>1803"<br>braucht viel Zeit zum Herunterladen |
| 1. Download ca. 2h<br>2. Installation ca. 1h                                                                                                    | Das kann gut und gern mal 3 Stunden<br>beanspruchen!                                      |
|                                                                                                    | Also einfach cool bleiben und nicht<br>verzweifeln (hilft auch nichts)                    |

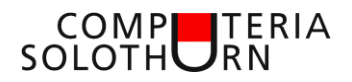

| Image: Image: Image | Irgendwann kommt dann mal der<br>Neustart                                                                                 |
|----------------------------------------------------------------------------------------------------|----------------------------------------------------------------------------------------------------|
| Windows Update       Image: Description         Updatestatus       Image: Description         Window-Funktionsupdate in da. De Installation der neuen Features und<br>Apsieren werden langer für des Einer Zeit, die Ihoen besser pass.       Neut         Dereit? Starten Sie jetzt neu. Nicht bereit? Wahlen Sie einer Zeit, die Ihoen besser pass.       Neut         Dereit? Starten Sie jetzt neu. Nicht bereit? Wahlen Sie einer Zeit, die Ihoen besser pass.       Neut         Dereit? Starten Sie jetzt neu. Nicht bereit? Wahlen Sie eine Zeit, die Ihoen besser pass.       Neut         Dereit? Starten Sie jetzt neu. Nicht bereit? Wahlen Sie eine Zeit, die Ihoen besser pass.       Neut         Dereit? Starten Sie jetzt neu. Nicht bereit? Wahlen Sie eine Zeit, die Ihoen besser pass.       Neut         Dereit? Starten Sie jetzt neu. Nicht bereit? Wahlen Sie eine Zeit, die Ihoen besser pass.       Neut         Dereit? Starten Sie jetzt neu. Nicht bereit? Wahlen Sie eine Zeit, die Ihoen besser pass.       Neut         Dereit? Starten Sie jetzt neu. Nicht bereit? Wahlen Sie eine Zeit, die neuer herbereit       Neut         Dereit? Starten Verbindungen (für die Gelach-<br>bereit?)       Dereit?         Dereit?       Dereit       Dereit?         Dereit Collocate       Dereit?       Dereit?         Dereit?       Dereit Starten Verbindungen (für die Gelach-<br>bereit?)       Dereit?         Dereit Starten Verbindungen (für die Gelach-<br>bereit?)       Dereit?                                                                                                    | Dieser lässt sich terminieren                                                                                             |
| <page-header><section-header><section-header><section-header><section-header><section-header><section-header><section-header><text><text><text></text></text></text></section-header></section-header></section-header></section-header></section-header></section-header></section-header></page-header>                                                                                                    | Es lohnt sich, die<br>Installationsbildschirmfragen genau zu<br>lesen und zu entscheiden.<br>Spracheingabe? ja oder nein? |
| <section-header><section-header><section-header><text><text><image/><text><text><text></text></text></text></text></text></section-header></section-header></section-header>                                                                                                    | Standort verwenden:<br>Macht Sinn                                                                                         |

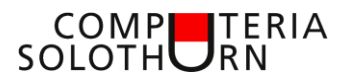

| Main Gacata standard         Main Gacata standard         Main Gacataa standard         Main Gacataa standard         Main Gacataa         Main Gacataa         Main Gacataa         M | Gerät suchen:<br>Auch das kennen wir von Apple.<br>Daher auch sinnvoll |
|----------------------------------------------------------------------------------------------------|------------------------------------------------------------------------|
| <text><text><text><text><text><text><text></text></text></text></text></text></text></text>                                                                                                    | Wollen wir das?                                                        |
| <section-header><section-header><text><text><text><text><text><text></text></text></text></text></text></text></section-header></section-header>                                                                                                    | Sinnvoll?                                                              |
| <image/> <image/> <section-header><section-header><section-header><section-header><image/><text><text><text><text><text></text></text></text></text></text></section-header></section-header></section-header></section-header>                                                                                                    | Das tönt schon etwas nach Datenschutz                                  |

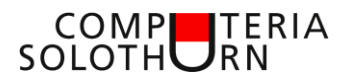

| <section-header><section-header><section-header><section-header><text><text><text><text></text></text></text></text></section-header></section-header></section-header></section-header> | Hier sicher nein sagen                                                                                                    |
|----------------------------------------------------------------------------------------------------|----------------------------------------------------------------------------------------------------|
|                                                                                                    | und nach einiger Zeit ist das Update<br>geschafft.                                                                                                    |
| Beispiel<br>Umgebungsfreigabe<br>(AirDrop bei Apple)<br>zum Austauschen von Dateien                                                                                                    | Dateien mit andern Geräten in der Nähe<br>austauschen, ist sicher eine Option.                                                                                                 |
| Apple hat es vorgemacht<br>einfach etwas weniger kompliziert!<br>AirDrop                                                                                                    | Apple hat das schon länger mit AirDrop.<br>Im Moment funktioniert der Austausch<br>allerdingt nur Apple – Apple<br>und Windows – Windows<br>Soll aber in Zukunft möglich sein! |

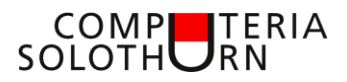

| <b>A. Consequences of the second second sec</b>                                                                                                    | Bei Windows heisst es<br>"Umgebungsfreigabe"                                                                                                    |
|----------------------------------------------------------------------------------------------------|----------------------------------------------------------------------------------------------------|
|                                                                                                    | Unter "System – Benachrichtigungen und<br>Aktionen" lassen sich bei<br>"Schnelle Aktionen die Kacheln des Info-<br>Centers anpassen.<br>Es lohnt sich, dieses Info-Center genauer<br>anzuschauen, denn es dürfte in Zukunft<br>noch wichtiger werden! |
| C teatrupen<br>Schnelle Aktionen hinzufügen/entfernen<br>Schauser<br>Schauser<br>Sc | Für unsere Ideen brauchen wir die<br>Kacheln<br>WLAN,<br>Bluetooth und<br>Umgebungsfreigabe<br>Andere Kacheln können auch entfernt<br>werden!                                                                                                    |
| Infocenter ergänzt<br>Revere for and and and and and and and and and and                                                                                                    | So sieht das Info-Center jetzt aus                                                                                                    |

#### COMP SOLOTH RN

| Meine beiden NotebooksImage: State of the state of the state o                                                                                                    | Jetzt müssen wir noch die beiden Geräte<br>über Bluetooth koppeln.<br>Als Beispiel die beiden Notebooks                                   |
|----------------------------------------------------------------------------------------------------|----------------------------------------------------------------------------------------------------|
| S. Bluetooth koppeln<br>Buttooth und andere Gerät<br>Buttooth und andere Gerät | Auf den einen Gerät suchen wir unter<br>"Geräte" den Menupunkt "Bluetooth" und<br>fügen ein Gerät hinzu                                   |
| <image/> <section-header><section-header></section-header></section-header>                                                                                                    | Wichtig ist, dass beim zweiten Gerät<br>Bluetooth und WLAN aktiv sind.<br>Ein schwarzes Fenster erscheint, das wir<br>bestätigen müssen.  |
| Image: Angle of the angle of the angle of the                                                                                                    | Kurz darauf findet unser erstes Gerät das<br>zweite (hier hat es auch noch eine<br>Smartwatch gefunden)<br>Das zweite Notebook anklicken! |

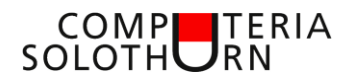

| <b>MD-Computeria-Y</b><br>In Gerat ist einsatzbereit.                                                                                                    | Nun sind beide Geräte miteinander<br>gekoppelt!                                                                                                    |
|----------------------------------------------------------------------------------------------------|----------------------------------------------------------------------------------------------------|
| MD-Computeria-Y       Ein Foto öffnen zum Versenden                                                                                                    | Auf dem ersten Notebook öffne ich hier<br>als Beispiel ein Foto.                                                                                                    |
| MD-Computeria-Y<br>Rechte Maustaste<br>auf das Bild                                                                                                    | Rechte Maustaste auf das Foto selber<br>und im Kontextmenu "Teilen" anklicken.                                                                                          |
| Image: Strategy and the strategy and the st | Nun ist das Foto zum Teilen freigegeben.<br>Ich entscheide, wem ich das Bild<br>freigeben möchte. Anklicken!<br>(Hier habe ich nur das zweite Notebook<br>zur Auswahl.) |

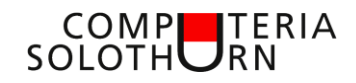

| Initiate werden für MD-togs<br>freigegeben:<br>Getellt mit Fotos-App<br>Es wird darauf gewartet: dass MD-togs annimmt<br>Carce | Auf dem zweiten Notebook erscheint<br>jetzt eine Meldung.<br>Der Empfänger muss noch bestätigen,<br>dass er damit einverstanden ist.<br>Auch ich als Sender kann hier nochmals<br>mit "Cancel" die Freigabe verweigern. |
|----------------------------------------------------------------------------------------------------|----------------------------------------------------------------------------------------------------|
| und wenn der andere annimmt,<br>hat er das Bild in seinen Downloads<br>Praktisch und brauchbar, oder?                          |                                                                                                    |